| triathlonsa.co.za/register/                                 |                                                                                      | ☆ 🤅                   |  |
|-------------------------------------------------------------|--------------------------------------------------------------------------------------|-----------------------|--|
| Drders 🌜 ATC Add Event 🔤 ATIO CRM 🦸 ATIO SiteDocs 🗋 duoPlus | 700WR 🌜 ATC Expiration Mailer 🔥 SA_Triathlon_Sunday_ 🗋 ATIO Leave System R IRONMAN 7 | 0.3 Pula 🤇 🐲 ATIO CRM |  |
| triathlon south africa                                      | HOME REGISTER EVENTS RESULTS ATHLETE INFO HIGH PERFORMAN                             | NCE INSIDE TSA $Q$    |  |
| TSA MEMBERSHIP REGIS                                        | August 2018 August 2018                                                              | August 2018           |  |
|                                                             | July 2018                                                                            | July 2018             |  |

The TSA registration season runs annually, from 1 September to 31 August. Your TSA membership will be valid from the date of purchase up until 31 August of that applicable season.

KZN and WPT athletes MUST belong to a provincial club or risk having TSA membership canceled.

## LICENSE TYPES EXPLAINED

Take note that recreational licenses (only available in select provinces) can NOT be upgraded. You will be required to purchase an additional full license should you want to be taken into consideration for team selection at a later stage in the season.

Athletes with TSA licenses will not be charged day license fees at TSA sanctioned events (listed under events calendar).

Ensure you select the CORRECT PROVINCE below for first-time Registration or to purchase your License for the new season. There will be NO REFUNDS.

Please note that Triathlon South Africa is making use of a new registration system. All users - new and existing - must register on the new system.

If you have already purchased a 2018 license, it will be visible on your profile screen once you register. If there is a discrepancy with your license status, please contact office@triathlonsa.co.za.

The new TSA system will allow you to manage your personal details and pe rehase or renew your licenses online.

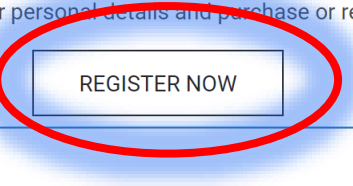

| August 2018   |  |  |
|---------------|--|--|
| July 2018     |  |  |
| June 2018     |  |  |
| May 2018      |  |  |
| April 2018    |  |  |
| March 2018    |  |  |
| February 2018 |  |  |
| January 2018  |  |  |

NOTE: Before registering for a TSA License, please ensure that your ATC Membership is up to date.

Join or Renew your Atlantic Triathlon Club or ATC Multisport Membership through our On-Line Shop.

## Then visit: www.triathlonsa.co.za

Click on **Register** to view details about license options.

Click on Register Now to move to the Administration Portal.

## Categories

ITU News and updates

Provincial

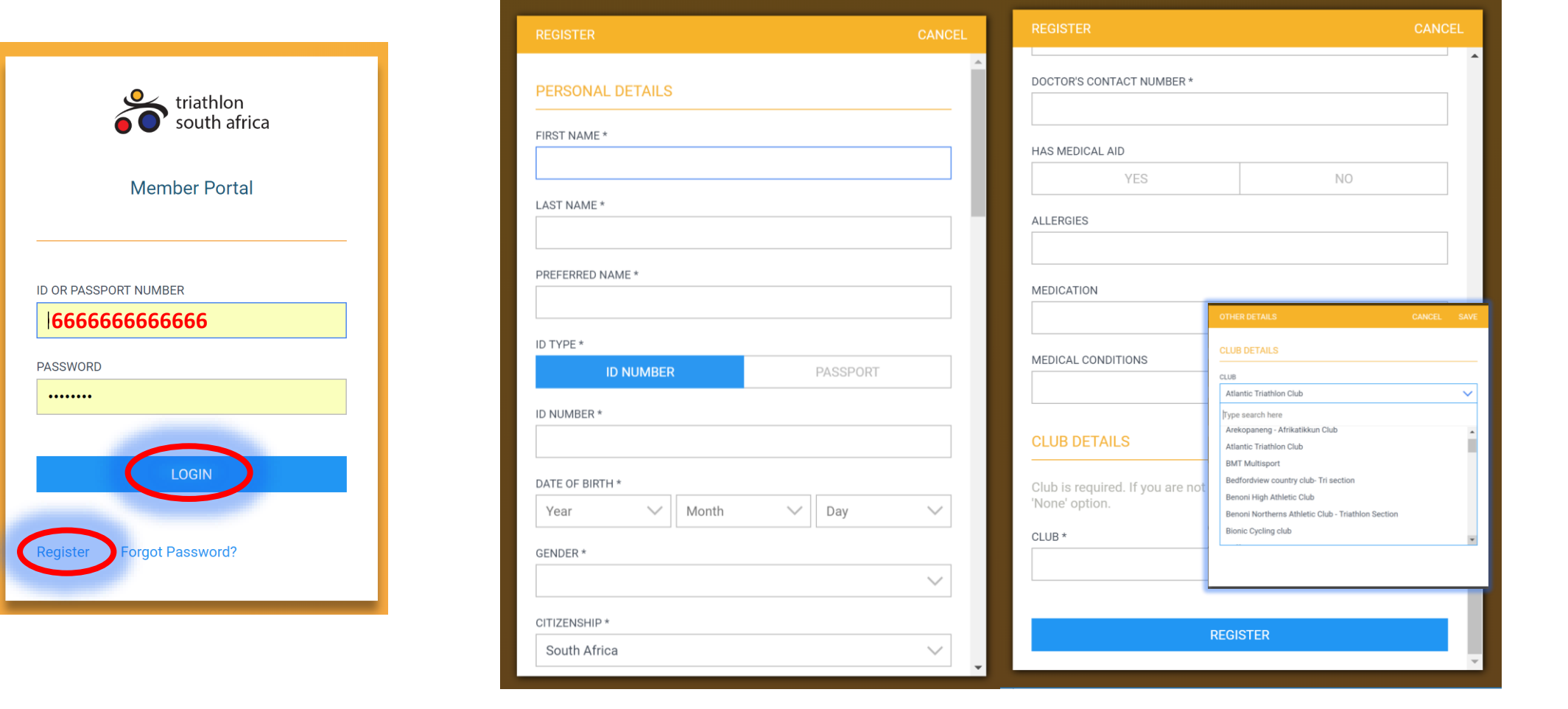

If you have previously created a Profile on the new TSA Administration System, you can LOGIN with your credentials as shown on the left. Otherwise, click on **REGISTER** and provide your details as shown on the right.

Note that you will be required to select a District and a Club. CTTA will verify your membership with the club you select.

|                     | triathlon<br>south africa   |
|---------------------|-----------------------------|
| LICENCE DETAILS     |                             |
| SENIOR FULL LICENCE |                             |
| STATUS:             | ACTIVE                      |
| NUMBER:             | WPT/00001/18                |
| SEASON:             | 2017/2018                   |
| REGION:             | Cape Town Unicity Triathlon |
| EXPIRY DATE:        | 2018-08-31                  |
|                     | PURCHASE                    |
|                     |                             |
| PERSONAL DETAILS    |                             |
| NAME                | Gert Wilkins                |

Once logged in, you can **PURCHASE** a license for the 2018-19 season.

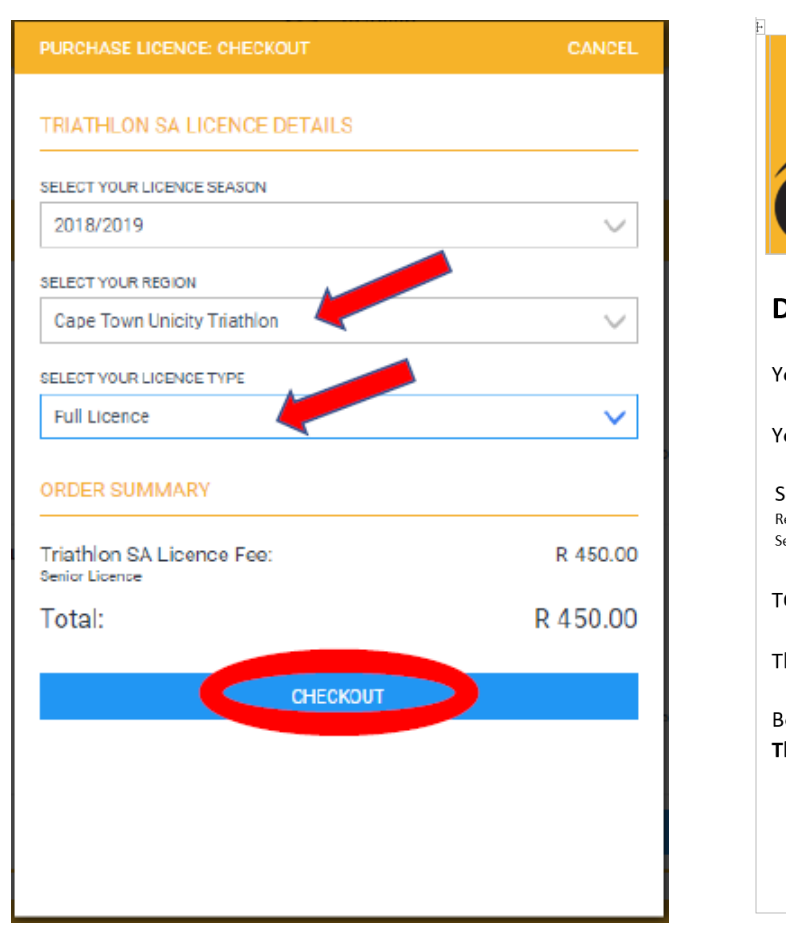

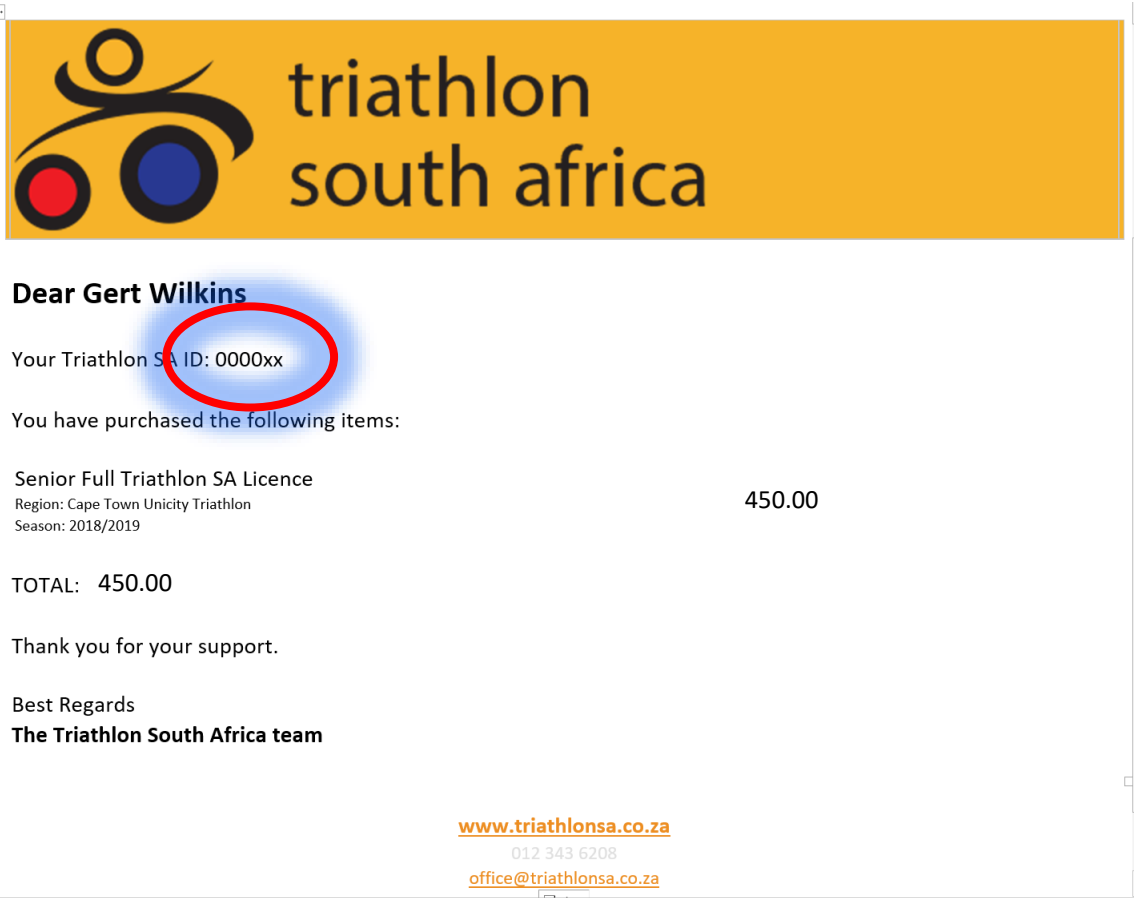

Select Cape Town Unicity Triathlon as your region select the License Type

Proceed to **CHECKOUT** and provide credit card payment to pay the license and it will be issued to you immediately.

You will receive confirmation emails from Triathlon SA with your TSA ID and payment confirmation. The TSA ID is what you quote as proof of having a license.